# **OSoennecken**

SoProcure

## Release 5.36: Releasenotes

| Projekt:                      | SoProcure                                                |
|-------------------------------|----------------------------------------------------------|
| Teilprojekt:                  | Release 5.36                                             |
| Anforderungsnummer:           |                                                          |
| Teilprojekt-Verantwortlicher: | Sebastian Terjung (Soennecken)                           |
| Verfasser:                    | Thorsten Schlüchter / Christian Reichenberg (Soennecken) |
| Version                       | 1.0                                                      |
| Stand per:                    | 2018-10-17                                               |

## Inhalt

| 1.  | NEUE FUNKTIONEN                                       | 3 |
|-----|-------------------------------------------------------|---|
| 1.1 | Zugriff auf die Standortverwaltung über das SoConnect | 3 |
| 1.2 | Suche über die Kennzeichenlegende                     | 4 |
| 2.  | ÄNDERUNGEN / CHANGE REQUESTS                          | 7 |
| 2.1 | Link zum Bearbeiten des Standorts am Benutzer         | 7 |
| 2.2 | Passwort generieren Dialog                            | 7 |

## 1. Neue Funktionen

#### 1.1 Zugriff auf die Standortverwaltung über das SoConnect

Für den Mitarbeiter im SoConnect gibt es ein neues Recht (Lieferanten / Lieferant auswählen / Mitarbeiter / Mitarbeiter auswählen / Mitarbeiterdaten), womit aus dem SoConnect heraus die Standortverwaltung aufgerufen werden kann und somit die Standorte, wie im Frontend des SoP-rocure, gepflegt werden können.

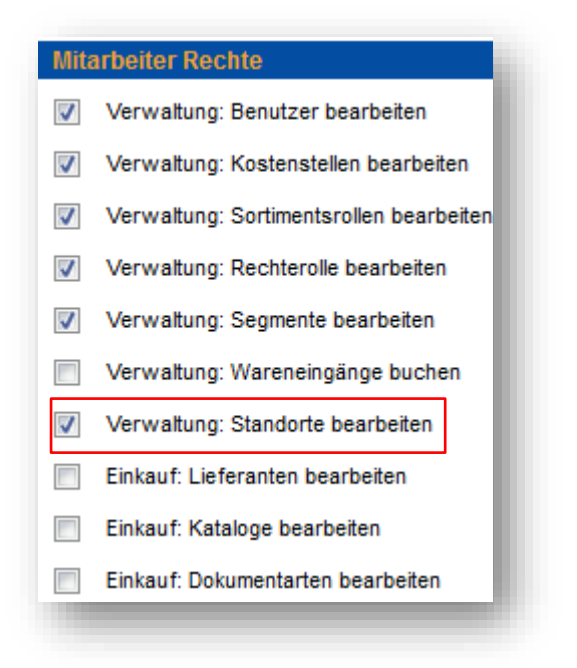

Über den Button Verwaltung (unter Kunden / Kunde Auswählen) werden die einzelnen Verwaltungspunkte aufgezeigt und bieten den Zugriff auf die kompletten Funktionalitäten des SoProcure Frontend.

| Einstellungen Lieferanten                      | Sortimentsbereiche Mitarbeiter   | Zurück           |
|------------------------------------------------|----------------------------------|------------------|
| Ver altung So.COMMERCE                         |                                  |                  |
| (unde - Verwaltung                             |                                  |                  |
| unde Demo<br>100105):                          |                                  |                  |
| ostenstellen Benutzer <u>Standorte</u>         | Rechte Segmente Sortimentsrollen |                  |
| tandortverwaltung                              |                                  |                  |
| itandort:                                      | FILTERN                          | ALLE ANZEIGEN    |
|                                                |                                  | LÖSCH-HISTORIE   |
| Standorte                                      | Anzahl Benutzer                  |                  |
| Standort 1                                     | 6                                |                  |
| Standort 2                                     | 3                                |                  |
| Standort 3 * )                                 | 0                                |                  |
|                                                | NEU                              | KOPIEREN LÖSCHEN |
| Daten eines mit * ) gekennzeichneten Standorts | sind nicht vollständig gepflegt. |                  |
|                                                |                                  |                  |

## 1.2 Suche über die Kennzeichenlegende

Die Artikelkennzeichen werden, wenn das im SoConnect konfigurier ist, im Menübereich erläutert.

| Q        | <b>So</b> Procure                                                               |
|----------|---------------------------------------------------------------------------------|
| <b>^</b> | MEIN KONTO >                                                                    |
| Kata     | loge                                                                            |
| 1        | Bürobedarf                                                                      |
|          | PickkostenDemo                                                                  |
| -        |                                                                                 |
|          | Schweitzer - Literatur                                                          |
| I        | CoDesk-Druckerzubehör                                                           |
| Artik    | selkennzeichnung                                                                |
| Ŷ        | Kernsortiment                                                                   |
|          | Besonders günstig                                                               |
| ٠        | Neue Artikel                                                                    |
| - 🗞      | Am Lager vorrätig                                                               |
| ×        | Serviceartikel                                                                  |
| 0        | Tagespreinartikel                                                               |
| -        | Genehmigungspflichtig                                                           |
| 0        | Umweltkennzeichen                                                               |
| 0        | Nicht bestellbarer Artikel                                                      |
| Ċ        | Sonderkennzeichen                                                               |
| Syst     | eminformation<br>So.PROCURE<br>Version 5.32.1<br>(c) Soennecken eG<br>2003-2018 |

Wenn auf eine dieser Erläuterungen geklickt wird, wird eine Suche über alle Katalog durchgeführt. Gesucht wird nach Artikeln, welche angeklickte Kennzeichen haben.

| Sortier | ren nach: Preis au          | fsteigend                                                     | v und Hersteller-Nr. aufsteigend v                                                   | SORTIEREN                      | K K Seite 1 von 1   | H Artikel pro Sei  | te: 50 🔻   |                    | Ansicht: |           |
|---------|-----------------------------|---------------------------------------------------------------|--------------------------------------------------------------------------------------|--------------------------------|---------------------|--------------------|------------|--------------------|----------|-----------|
|         |                             |                                                               |                                                                                      | VERGLEICHEN SPEICHERN          | IN KUNDENSORTIMENT  | IN PERS. SORTIMENT | IN DEN WAI | RENKORB            | ZUM WARE | ENKORB    |
| Aa      | bbildung ggf.<br>bweichend! | Händler-Nr.<br>Verbands-Nr.<br>Hersteller-Nr.<br>KundenartNr. | Beschreibung                                                                         |                                |                     | VE                 | ab         | Preis              | per Ust. | Summe     |
|         | Soennecken                  | 780597990<br>780597990<br>71661                               | Soennecken USB Hub USB 3.0 schwarz<br>9<br>• 273 auf Lager, Lieferfrist 1-3 Werktage |                                |                     | 1 Stk. 1           | I Stk.     | 6,89 1 S<br>Menge  | ik. 19%  | 0,00<br>E |
|         | DNT                         | 490007600<br>490007600<br>52092                               | DNT USB-Mikroskop DigiMicro 2.0 Scale 200-fa                                         | ch Windows® universell USB 2 M | io. inkl. USB-Kabel | 1 Stk. 1           | I Stk.     | 59,90 1 S<br>Menge | ik. 19%  | 0,00<br>E |

# 2. Änderungen / Change Requests

#### 2.1 Link zum Bearbeiten des Standorts am Benutzer

In der Lieferanschrift des Benutzer im SoProcure (Mein Konto / Verwaltung / Benutzer / Benutzer auswählen / Benutzerdetails / Reiter: Lieferadressen (optional Standort auswählen)) kann über den Button "Standort bearbeiten" direkt in die Standortdetails gesprungen werden um diese zu bearbeiten. Der Benutzer muss über das Recht "Lieferadresse Benutzer" verfügen.

| <ul> <li>Verwaltung: Benut</li> </ul> | zer / Lieferadresse |         |               |              |                    | 🗲 Zurü                              |
|---------------------------------------|---------------------|---------|---------------|--------------|--------------------|-------------------------------------|
| Benutzer -                            | Lieferansch         | nrift   |               |              |                    |                                     |
| BENUTZERDATEN                         | LIEFERADRESSE       | ROLLEN  | KOSTENSTELLEN | GUTSCHRIFTEN | ÄNDERUNGS-HISTORIE |                                     |
|                                       |                     |         |               |              |                    | ÄNDERUNGS-HISTORIE DER LIEFERADRESS |
| Standort:                             | Stando              | rt 2    |               |              |                    |                                     |
| Lieferanschrift                       |                     |         |               |              |                    |                                     |
| Name 1:                               | Demo O              | GmbH    |               |              |                    |                                     |
| Gebäude:                              |                     |         |               |              |                    |                                     |
| Abteilung:                            |                     |         |               |              |                    |                                     |
| Straße:                               | Blumen              | gasse 1 |               |              |                    |                                     |
| Land, PLZ:                            | DEU 4               | 5257    |               |              |                    |                                     |
| Ort:                                  | Essen               |         |               |              |                    |                                     |
| Telefon:                              |                     |         |               |              |                    |                                     |
| E-Mail:                               | mail@n              | nail.de |               |              |                    |                                     |
|                                       |                     |         |               |              |                    | STANDORT BEARBEITER                 |

### 2.2 Passwort generieren Dialog

Die "Passwort generieren" Funktionalität im Benutzerkonto (Mein Konto / Benutzerkonto) und in der Benutzerverwaltung (Mein Konto / Verwaltung / Benutzer / Benutzer auswählen) wurde überarbeitet. An den Passwort-Eingabefeldern befindet sich, wie bisher auch, der generieren Button.

| BENUTZERDATEN                                                              | LIEFERADRESSE                                           | ROLLEN               | KOSTENSTELLEN | WARENEIN. | /GUTSCHR. | ÄNDERUN |  |  |  |
|----------------------------------------------------------------------------|---------------------------------------------------------|----------------------|---------------|-----------|-----------|---------|--|--|--|
| linweis: <u>Hier gelangen Sie zur Adressübernahme aus der Kostenstelle</u> |                                                         |                      |               |           |           |         |  |  |  |
| Benutzername*:                                                             | Demo                                                    |                      |               |           |           |         |  |  |  |
| Kundennummer:                                                              |                                                         |                      |               |           |           |         |  |  |  |
| Name:                                                                      | Herr Demo                                               | _                    |               |           |           |         |  |  |  |
| Anrede:                                                                    | Herr                                                    |                      |               |           |           |         |  |  |  |
| Titel:                                                                     |                                                         |                      |               |           |           |         |  |  |  |
| Vorname:                                                                   |                                                         |                      |               |           |           |         |  |  |  |
| Nachname*:                                                                 | Demo                                                    |                      |               |           |           |         |  |  |  |
| Passwort*:                                                                 |                                                         |                      |               |           |           |         |  |  |  |
| Passwort<br>wiederholen*:                                                  | •••••                                                   |                      |               |           | GENERIE   | REN     |  |  |  |
| Benutzer gesperrt:                                                         |                                                         |                      |               |           |           |         |  |  |  |
| Benutzer ist<br>Vorgesetzter:                                              |                                                         |                      |               |           |           |         |  |  |  |
| Vertreter:                                                                 | admin                                                   |                      |               | × •       |           |         |  |  |  |
| Vertretung aktiv:                                                          | Keine Vertretung                                        | )                    |               |           |           |         |  |  |  |
|                                                                            | <ul> <li>Bearbeitung nur</li> </ul>                     | durch Vertre         | eter          |           |           |         |  |  |  |
|                                                                            | <ul> <li>Bearbeitung dur<br/>Vorgesetzten se</li> </ul> | ch Vertreter<br>Ibst | oder          |           |           |         |  |  |  |

Ein Klick auf diesen Button öffnet den "Neues Passwort" Dialog.

| Neues Passwort                      |                                      | 3       |         |
|-------------------------------------|--------------------------------------|---------|---------|
|                                     |                                      |         |         |
| Das generierte Passw                | vort lautet:                         |         | ecken-F |
| qE5=FAyr                            |                                      |         | 51      |
| Wenn Sie "Passwort s<br>übernommen. | speichern" anklicken, wird dieses Pa | asswort | h       |
| Der Benutzer benötig                | t dann dieses Passwort zur Anmeldu   | ung.    | 607-    |
|                                     |                                      |         | 2077    |
|                                     |                                      |         | 607-    |

Wenn man auf den "Abbrechen" Button Klicken ändert sich nichts. Bei einem Klick auf den "Passwort speichern" Button wird das angezeigte Passwort für den Benutzer direkt gespeichert. Der Benutzer muss sich ab diesem Zeitpunkt mit dem angezeigten Passwort anmelden. Dies wird durch einen Hinweise auf der Benutzerdaten Seite bestätigt.

| Benutzer - Benutzerdaten BENUTZERDATEN LIEFERADRESSE ROLLEN KOSTENSTELLEN WARENEIN/GUTSCHR ÄNDER Hinweis: Hier gelangen Sie zur Adressübernahme aus der Kostenstelle Das Passwort wurde geändert. Benutzername*: Demo Kundennummer: Name: Anrede: Herr Titel: Nachname*: Demo Passwort*: Penswort*: Pensw | Verwaltung: Benutz            | er / Benutzerdaten                                         |                    |                 |            |          |       |
|----------------------------------------------------------------------------------------------------|-------------------------------|------------------------------------------------------------|--------------------|-----------------|------------|----------|-------|
| BENUTZERDATEN LIEFERADRESSE ROLLEN KOSTENSTELLEN WARENEIN//GUTSCHR. ÄNDER   Hinweis: Hier gelangen Sie zur Adressübernahme aus der Kostenstelle   Das Passwort wurde geändert.   Benutzername*:   Demo   Kundennummer:   Name:   Anrede:   Herr   Titel:   Vorname:   Passwort*:   Demo   Passwort*:   Imme:   Benutzer gesperrt:   Benutzer ist   Vorgesetzter:   admin   Vertreturg aktiv:   Imme:   Bearbeitung nur durch Vertreter   Bearbeitung nur durch Vertreter   Bearbeitung durch Vertreter                                                                                                    | Benutzer - I                  | Benutzerdater                                              | n                  |                 |            |          |       |
| Hinweis: <u>Hier gelangen Sie zur Adressübernahme aus der Kostenstelle</u> Das Passwort wurde geändert.  Benutzername*:  Demo Kundennummer: Name: Anrede: Herr Titel: Vorname: Demo Passwort*: Demo Passwort*: Demo Passwort*: Demo Passwort*: Demo Benutzer gesperrt: Benutzer gesperrt: Benutzer ist Vorgesetzter: Vertretur: admin Keine Vertretung Benutzer ist Vertretung aktiv: Keine Vertretung Bearbeitung nur durch Vertreter Bearbeitung nur durch Vertreter Bearbeitung durch Vertreter oder Vorgesetzter selbst                                                                                                    | BENUTZERDATEN                 | LIEFERADRESSE                                              | ROLLEN             | KOSTENSTELLEN   | WARENEIN./ | GUTSCHR. | ÄNDER |
| Das Passwort wurde geändert.     Benutzername*:   Demo   Name:   Anrede:   Herr   Titel:   \vorname:   Nachname*:   Demo   Passwort*:   emo   Passwort*:   emo   Passwort*:   emo   Passwort*:   emo   Passwort*:   emo   Passwort*:   emo   Passwort*:   emo   Passwort*:   emo   Benutzer gespernt:   Benutzer gespernt:   Benutzer ist   Vertreter:   admin   Vertretung aktiv:   emo   Bearbeitung nur durch Vertreter   emo   Bearbeitung durch Vertreter   emo   Bearbeitung durch Vertreter oder   vorgesetzten selbst                                                                                                    | Hinweis: <u>Hier gelang</u>   | en Sie zur Adressüberna                                    | hme aus d          | er Kostenstelle |            |          |       |
| Benutzername*: Demo   Kundennummer:                                                                                                    | Das Pass                      | wort wurde geändert.                                       |                    |                 |            |          |       |
| Kundennummer:   Name:   Anrede:   Herr   Titel:   Vorname:   Image:   Nachname*:   Demo   Passwort*:   Passwort*:   Image:   Passwort*:   Image:   Passwort*:   Image:   Passwort*:   Image:   Passwort*:   Image:   Passwort*:   Image:   Passwort*:   Image:   Vertretor:   Image:   Image:   Vertreter:   Image:   Image: <td>Benutzername*:</td> <td>Demo</td> <td></td> <td></td> <td></td> <td></td> <td></td>                                                                                                    | Benutzername*:                | Demo                                                       |                    |                 |            |          |       |
| Name:   Anrede:   Herr   Titel:   Orname:   Vorname:   Demo   Passwort*:   Demo   Passwort*:   enutzer gespert:   Benutzer gespert:   Benutzer ist Vorgesetzter:   Vertretur:   admin   Vertretung aktiv:   ● Bearbeitung nur durch Vertreter   ● Bearbeitung durch Vertreter   ● Bearbeitung durch Vertreter oder Vorgesetzten selbst                                                                                                    | Kundennummer:                 |                                                            | )                  |                 |            |          |       |
| Anrede: Herr   Titel:                                                                                                    | Name:                         |                                                            |                    |                 |            |          |       |
| Titel:  Vorname: Nachname*: Demo Passwort*: Passwort*: Passwort wiederholen*: Benutzer gespert: Benutzer ist Vorgesetzter: Vertreter: admin Vertretung Keine Vertretung Bearbeitung nur durch Vertreter Bearbeitung durch Vertreter Bearbeitung durch Vertreter Bearbeitung durch Vertreter Bearbeitung durch Vertreter Bearbeitung durch Vertreter Bearbeitung durch Vertreter Bearbeitung durch Vertreter Bearbeitung durch Vertreter Bearbeitung durch Vertreter Bearbeitung durch Vertreter oder Vorgesetzten selbst                                                                                                    | Anrede:                       | Herr                                                       | )                  |                 |            |          |       |
| Vorname:   Nachname*:   Demo   Passwort*:   Image: Second Second S                                                                                    | Titel:                        |                                                            | )                  |                 |            |          |       |
| Nachname*: Demo   Passwort*: •••••••   Passwort wiederholen*: •••••••   Benutzer gespert: ••••••   Benutzer ist Vorgesetzter: ••••••   Vertreter: admin   Vertretung aktiv: •• Keine Vertretung   • Bearbeitung nur durch Vertreter • Bearbeitung durch Vertreter   • Bearbeitung durch Vertreter • Bearbeitung durch Vertreter                                                                                                    | Vorname:                      |                                                            |                    |                 |            |          |       |
| Passwort*:                                                                                                    | Nachname*:                    | Demo                                                       |                    |                 |            |          |       |
| Passwort wiederholen*:       GENERIEREN         Benutzer gespert:       □         Benutzer ist Vorgesetzter:       ✓         Vertreter:       admin       × ▼         Vertretung aktiv:       ●         Keine Vertretung       ●         Bearbeitung nur durch Vertreter       ●         Bearbeitung durch Vertreter       ●         Bearbeitung durch Vertreter oder Vorgesetzten selbst       ●                                                                                                    | Passwort*:                    |                                                            |                    |                 |            |          |       |
| Benutzer gesperrt:  Benutzer ist Vorgesetzter: Vertreter: admin X  Vertretung aktiv: Excellent Vertretung Bearbeitung nur durch Vertreter Bearbeitung durch Vertreter Bearbeitung durch Vertreter oder Vorgesetzten selbst                                                                                                    | Passwort<br>wiederholen*:     | •••••                                                      |                    |                 |            | GENERIE  | REN   |
| Benutzer ist<br>Vorgesetzter:<br>Vertreter:<br>Vertretung aktiv:<br>Keine Vertretung<br>Bearbeitung nur durch Vertreter<br>Bearbeitung durch Vertreter<br>Bearbeitung durch Vertreter oder<br>Vorgesetzten selbst                                                                                                    | Benutzer gesperrt:            |                                                            |                    |                 |            |          |       |
| Vertreter: admin x  Vertretung aktiv:  Keine Vertretung Bearbeitung nur durch Vertreter Bearbeitung durch Vertreter oder Vorgesetzten selbst                                                                                                    | Benutzer ist<br>Vorgesetzter: |                                                            |                    |                 |            |          |       |
| Vertretung aktiv: <ul> <li>Keine Vertretung</li> <li>Bearbeitung nur durch Vertreter</li> <li>Bearbeitung durch Vertreter oder Vorgesetzten selbst</li> </ul>                                                                                                    | Vertreter:                    | admin                                                      |                    |                 | × •        |          |       |
| <ul> <li>Bearbeitung nur durch Vertreter</li> <li>Bearbeitung durch Vertreter oder<br/>Vorgesetzten selbst</li> </ul>                                                                                                    | Vertretung aktiv:             | Keine Vertretung                                           |                    |                 |            |          |       |
| Bearbeitung durch Vertreter oder     Vorgesetzten selbst                                                                                                    |                               | <ul> <li>Bearbeitung nur d</li> </ul>                      | durch Vertre       | eter            |            |          |       |
|                                                                                                    |                               | <ul> <li>Bearbeitung durc<br/>Vorgesetzten selt</li> </ul> | h Vertreter<br>ost | oder            |            |          |       |